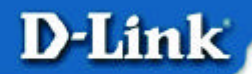

# DI-704P Ethernet Broadband Router User's Manual

(Please refer to the Quick Install Guide for installation instructions.)

### **Table of Contents**

| Introduction                                                | 4  |
|-------------------------------------------------------------|----|
| Functions and Features                                      | 4  |
| Introduction to Broadband Router Technology                 | 6  |
| Introduction to Firewalls                                   | 6  |
| Introduction to Local Area Networking                       | 7  |
| Introduction to Virtual Private Networking                  | 7  |
| Contents of Package                                         | 9  |
| Panel Layout                                                | 10 |
| Installation Requirements                                   | 11 |
| Network Settings                                            | 12 |
| Configuring the Ethernet Broadband Router                   | 14 |
| Start-up and Log in                                         | 14 |
| Device Information                                          | 16 |
| Useful Tools                                                | 17 |
| Setup                                                       | 18 |
| DHCP Server                                                 | 21 |
| Virtual Server                                              | 22 |
| Special Applications                                        | 23 |
| Access Control                                              | 24 |
| Miscellaneous Items                                         | 25 |
| MAC Address Control                                         | 26 |
| Configuring on Unix based Platforms                         | 27 |
| Appendix A: Resetting the System Password or the IP Address | 28 |
| Appendix B TCP/IP Configuration for Windows 95/98           | 29 |

| B.1 Install TCP/IP Protocol into Your PC             | 29 |
|------------------------------------------------------|----|
| B.2 Set TCP/IP Protocol for Working with the DI-704P | 31 |
| Technical Specifications                             |    |
| Contacting Technical Support                         | 40 |
| D-Link Locations Worldwide                           | 41 |
| Limited Warranty                                     | 43 |
| Registration                                         | 47 |

## **Configuring the Ethernet Broadband Router**

The DI-704P provides Web based configuration. You can configure your DI-704P through your Netscape Communicator or Internet Explorer browser in MS Windows, Macintosh or UNIX based platforms.

### Start-up and Log in

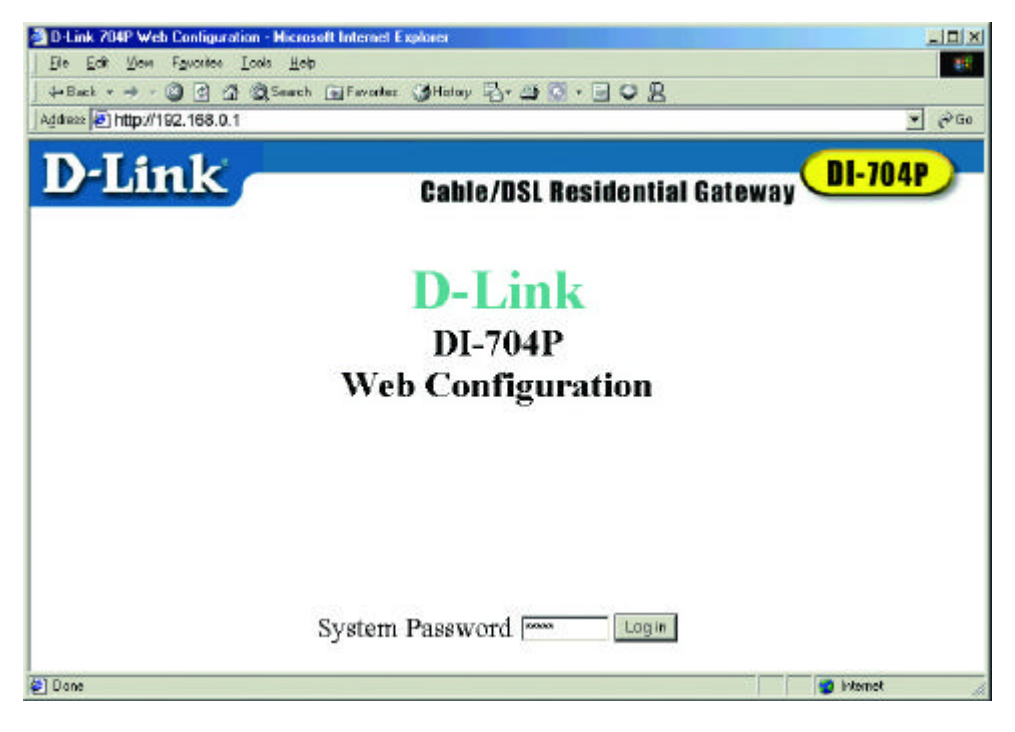

Activate your browser, and **disable the proxy** or **add the IP address of the DI-704P into the exceptions**. Then, type the IP address of the DI-704P into the *Location* (for Netscape) or *Address* (for IE) field and press "Enter." For example: **http://192.168.0.1**.

After the connection is established, you will see the web user interface. There are two appearances of web user interface: *for general users* and *for the system administrator*.

To log in as an administrator, enter the system password (the factory setting

is "*admin*") in the **System Password** field and click on the **Log in** button. If the password is correct, the web appearance will be changed into administrator configure mode. As listed in its main menu, there are several options for system administration.

### **Device Information**

| D-Link             | Cable/DSL Residential | Gateway |
|--------------------|-----------------------|---------|
|                    | Device Information    |         |
| Lease Time         | 00.00:00              | Renew   |
| IP Address         | 0.0.0.0               |         |
| Subnet Mark        | 0.0.0.0               |         |
| Gateway            | 0.0.0.0               |         |
| Domain Name Server | 0.0.0.0               |         |
| Modem              | Not ready             |         |
| Printer            | Not ready             |         |
| Fornware version   | 2.56 build 1          | 2       |
| 10210-0            | 00-50-18-09-D8-EB     |         |

This option allows you to observe the DI-704P's working status:

#### A. Modem Status

B. Printer Status. The possible kinds of printer status include "*Ready*," "*Not ready*," "*Printing...*," and "*Device error*."

When a job is printing, there may appear a "Kill Job" button on the "Sidenote" column. You can click this button to stop the current printing job manually.

## **Useful Tools**

| D-Lin           | k                         | Cable/DSL                    | Residential Gateway DI-704P |
|-----------------|---------------------------|------------------------------|-----------------------------|
| Useful Tools    |                           |                              |                             |
|                 | Old Password              |                              |                             |
| Shange Password | New Password<br>Reconfirm |                              | 0K Clear                    |
|                 | View Log                  | Reboot                       | Backup Setting              |
| Other tools     | Clone MAC                 | Reset to Detault             | Firmwere Upgrøde Help       |
|                 |                           |                              |                             |
|                 | Informatio                | on <u>Tools Setup DHCP A</u> | dranced Log out             |

This function enables you to change the administrator password, and get information about the **Firmware version** and the **WAN's MAC Address**.

At this window you can:

- View the system logs by clicking the **View Log** button.
- Restart the DI-704P by clicking the **Reboot** button.
- Backup your settings by clicking the **Backup Setting** button and save it as a bin file. Once you want to restore these settings, please click the **Firmware Upgrade** button and use the bin file you saved.
- Click the **Clone MAC** button to copy the MAC address of your PC to be the MAC address of this device.
- Click the **Reset to Default** button to reset the settings of this device to the default values.
- Upgrade the firmware by clicking the **Firmware Upgrade** button. Note: we strongly recommend that you change the system password for security reasons.

### Setup

| D-Link           | Cable/DSL Residential Gateway                 |  |
|------------------|-----------------------------------------------|--|
| Setup            |                                               |  |
| LANIP Address    | 192 168.0.1                                   |  |
| WAN Type         | Dynamic IP Address Change                     |  |
| Hort Name        | (optional)                                    |  |
| Renew IP Forever | 😰 Enable                                      |  |
|                  |                                               |  |
|                  | Information Tools Setup DEICP Advanced Logout |  |

Before you begin the **Setup**, you must choose the correct **WAN** type.

- 1. LAN IP Address: the DI-704P's IP address. The default address is 192.168.0.1. You can change the LAN IP Address if needed.
- 2. WAN Type: your ISP's WAN Connection type. Click the Change button to choose from the following five options:
  - A. **Static IP Address:** you manually input the IP Address that your ISP assigned to you.
  - B. **Dynamic IP Address:** Obtain an IP address automatically from the DI-704P's DHCP Server function.
  - C. **PPP over Ethernet:** Some ISPs require the use of PPPoE to connect to their services.
  - D. **Dial-up Network:** To surf the Internet via PSTN/ISDN (a dial-up modem.)
  - E. **PPTP:** Some ISPs require the use of PPTP to connect to their services. It is specifically for many European ISPs where Alcatel's ADSL Network Termination is deployed.

#### Below are the five WAN types and the fields required to implement them:

#### 1. Static IP Address

Enter the proper setting provided by your ISP for the following fields: WAN IP Address, Subnet Mask, Gateway, Primary and Secondary DNS

#### 2. Dynamic IP Address

- *Host Name*: optional. Required by some ISPs, for example, @Home.
- *Renew IP Forever*: this feature enables the DI-704P to renew the IP address automatically when the lease time is expired even if the system is in an idle state.

#### 3. PPP over Ethernet

- *PPPoE Account* and *Password*: the account and password your ISP assigned to you. If you don't want to change the password, leave the password field blank.
- *PPPoE Service Name*: (optional) Input the service name if your ISP requires it.
- *Maximum Idle Time*: set the length of "no activity" time at which to disconnect your PPPoE session. Setting it to "0" will disable this feature.

#### 4. Dial-up Network

- *Dial-up Telephone*, *Account* and *Password*: assigned by your ISP. If you don't want to change the password, keep it empty.
- *Primary* and *Secondary DNS*: automatically assigned if they are configured as "0.0.0.0."
- *Maximum Idle Time*: the length of "no activity" time at which to disconnect your dial-up session.
- *Baud Rate*: the communication speed between the DI-704P and your MODEM or ISDN TA.
- *Extra Setting*: needed to optimize the communication quality between the ISP and your MODEM or ISDN TA

#### 5. PPTP

Just follow steps below to configure the PPTP WAN type:

- Set *My IP Address* as the IP address that the ISP assigned to your PC, e.g. 10.0.0.140.
- Set *My Subnet Mask* as the mask that the ISP assigned to your PC, e.g. 255.255.255.0.
- Set *Server IP Address* as the IP address of the DSL modem, e.g. 10.0.0.138.
- Input the *PPTP Account* and *Password*.
- Input the *Connection ID* if your ISP requires it.
- Save the setting and restart the router.
- In the *Command* prompt, type **PING 4.0.0.1.** If the reply is positive, the router and your PC have been successfully configured for PPTP WAN type.

### **DHCP Server**

| D-Link                   | Cable/DSL Residential Gateway           |
|--------------------------|-----------------------------------------|
|                          | DHCP Server                             |
| DHCP Server              | C Disable @ Enable                      |
| IP Pool Starting Address | 100                                     |
| IP Pool Ending Address   | 199                                     |
| Domain Name              |                                         |
|                          |                                         |
| Info                     | mation Tools Setup DHCE Advanced Lagout |

The DI-704P includes a DHCP Server. If you select "Enable" the DHCP Server, and you configure the computers on your network to "Obtain an IP Address automatically," then when you turn your computer "ON," it will automatically load the proper TCP/IP settings from the DI-704P. You will not have to configure all the TCP/IP settings for your network manually.

The settings for the DHCP server are as follows:

- 1. **DHCP Server**: Choose "Disable" or "Enable."
- 2. **The range of the IP Address Pool**: Whenever there is a request, the DHCP server will automatically allocate an unused IP address from the *IP address pool* to the requesting computer. You must specify the starting and ending address of the IP address pool.
- 3. **Domain Name** : Optional, this information will be passed to the client. To View the DHCP clients, you can click the **Clients List** button.

## Virtual Server

|                |              |           | -      |
|----------------|--------------|-----------|--------|
| Virtual Server |              |           |        |
| ID             | Service Port | Server IP | Enable |
| 1              |              | 192 168.0 |        |
| 2              |              | 192 168.0 |        |
| 3              |              | 192.168.0 |        |
| 4              |              | 192.168.0 |        |
| 5              |              | 192.168.0 |        |
| 6              |              | 192 168.0 |        |
| 3              |              | 192.168.0 |        |
| 8              |              | 192.168.0 |        |
| 9              |              | 192.168.0 |        |
| 10             |              | 192.168.0 |        |
| 11             |              | 192.168.0 |        |
| 12             |              | 102 162 0 | E      |

The firewall filters out unrecognized packets to protect your Intranet; so all computers networked with the DI-704P are invisible to the outside world. If you wish, you can make some of them accessible by enabling the *Virtual Server Mapping*.

A virtual server is defined as a **Service Port**, and all requests to this port will be redirected to the computer specified by the **Server IP**.

For example, if you have an FTP server (port 21) at 192.168.0.1, a Web server (port 80) at 192.168.0.2, and a VPN server at 192.168.0.6, then you need to specify the following virtual server-mapping table:

| Service Port | Server IP   | Enable |
|--------------|-------------|--------|
| 21           | 192.168.0.1 | V      |
| 80           | 192.168.0.2 | V      |
| 1723         | 192.168.0.6 | V      |

### Appendix B TCP/IP Configuration for Windows 95/98

This section shows you how to install TCP/IP protocol into your personal computer after you have successfully installed one network card. (If you have not, please refer to your network card manual.) Section B.2 tells you how to set TCP/IP values for working with the DI-704P.

### **B.1 Install TCP/IP Protocol into Your PC**

- 1. Go to **Start** > **Settings**, then click **Control Panel**
- 2. Double click the **Network** icon and select the **Configuration** tab in the Network window.
- 3. Click the **Add** button.
- 4. Double click **Protocol** to add TCP/IP protocol.

| Select Network Component Type                            | ? ×         |
|----------------------------------------------------------|-------------|
| Click the type of network component you want to install: |             |
| 📃 Client                                                 | <u>A</u> dd |
| Adapter                                                  |             |
| Protocol                                                 | Cancel      |
| Service                                                  |             |
|                                                          |             |
|                                                          |             |
| Protocol is a 'language' a computer uses. Computers      |             |
| must use the same protocol to communicate.               |             |
|                                                          |             |

5. Select **Microsoft** in the **Manufacturers** list. And choose **TCP/IP** in the **Network Protocols** *list.* Click **OK** to return to the Network window.

| Select Network Protocol                           | ×                                                                                            |
|---------------------------------------------------|----------------------------------------------------------------------------------------------|
| Click the Network Pro<br>an installation disk for | otocol that you want to install, then click OK. If you have<br>this device, click Have Disk. |
| <u>M</u> anufacturers:                            | Network Protocols:                                                                           |
| 🖗 Banyan                                          | 🐺 Fast Infrared Protocol                                                                     |
| ibm                                               | FIPX/SPX-compatible Protocol                                                                 |
| 🏋 Microsoft                                       | G Microsoft 32-bit DLC                                                                       |
| 🍹 Novell                                          | G Microsoft DLC                                                                              |
|                                                   | 🖗 NetBEUI                                                                                    |
|                                                   | TCP/IP                                                                                       |
|                                                   | Have Disk                                                                                    |
|                                                   | OK Cancel                                                                                    |

6. The **TCP/IP protocol** will be listed in the Network window. Click **OK** to complete the install procedure. **Restart** your PC to enable the TCP/IP protocol.